# Entegre Çevre Bilgi Sistemi Hesap(Firma, Kurum) Kayıt Başvurusu

Gerçek kişi, Tüzel kişi veya Kamu kurumlarının Entegre Çevre Bilgi Sistemi yetkilisi (sıfır atık, atık yönetim uygulaması vb. uygulamaları kullanacak yetkili) e-devlet şifresi ile *https://ecbs.cevre.gov.tr* adresinden vatandaş girişinden giriş yapar.

Adım 1: Sisteme Giriş - Oturum Açma

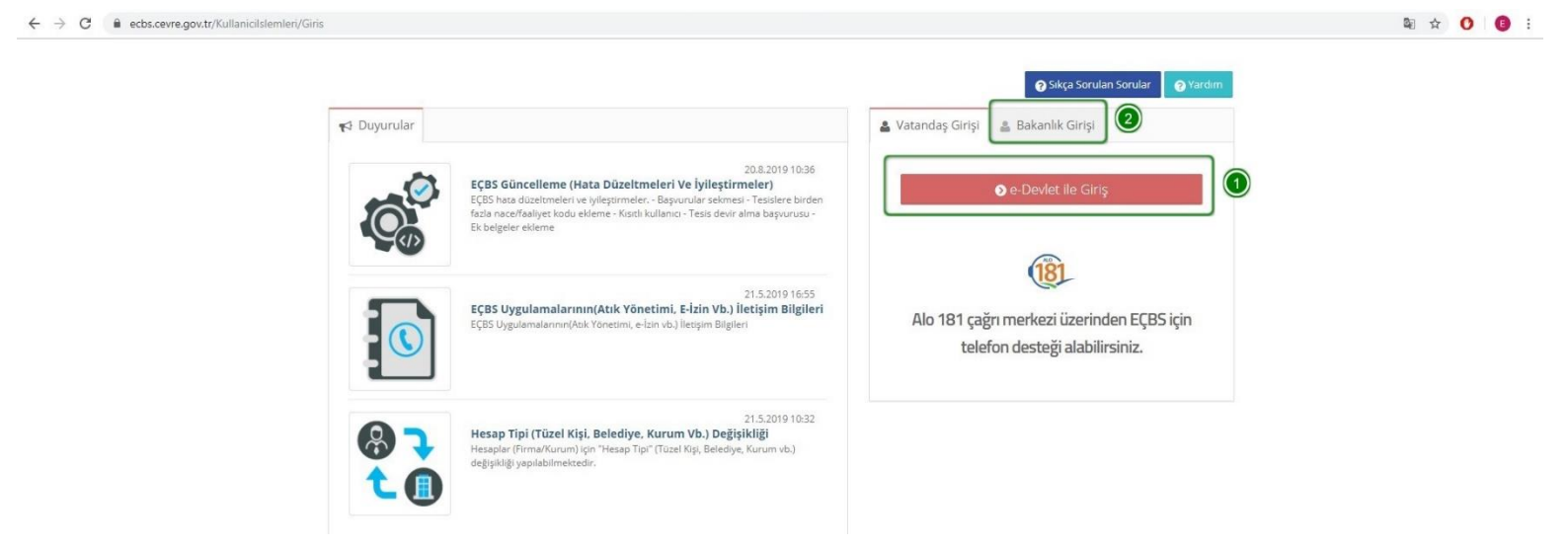

1. Sisteme giriş yapabilmek için "e-Devlet İle Giriş" tuşuna basılarak. Turkiye.gov.tr(e-Devlet Kapısı) giriş yapılır.

2. Sadece Çevre ve Şehircilik Bakanlığı çalışanları oturum açma bilgileri ile "Bakanlık Girişi" üzerinden sisteme girebilir.

Adım 2: E-Devlet Kapısı Üzerinden Giriş

| riş Yapılacak Adres<br>riş Yapılacak Uygulama                           | https://ecbs.cevre.go<br>Entegre Çevre Bilgi S | ov.tr/account/signInCa<br>Sistemi | llback                               |                        |
|-------------------------------------------------------------------------|------------------------------------------------|-----------------------------------|--------------------------------------|------------------------|
| 🗎 e-Devlet Şifresi                                                      | . Mobil İmza                                   | 💰 e-İmza                          | त्वस T.C. Kimlik Kartı               | 📑 İnternet Bankacılığı |
| T.C. Kimlik Numaranızı ve e                                             | -Devlet Şifrenizi kullanarak ki                | imliğiniz doğrulandıktan          | sonra isleminize kaldığınız verden   | devam edebilirsiniz    |
| 🖳 e-Devlet Şifresi Nedir,                                               | , Nasıl Alınır?                                | 0 - 0                             | sonna iğlerinin bernalağınız yerderi | devent edebili bitil2. |
| <ul> <li>B e-Devlet Şifresi Nedir,</li> <li>* T.C. Kimlik No</li> </ul> | , Nasil Alınır?                                |                                   | Sanal Klavye 🐠 Yaza                  | arken Gizle            |

1. T.C. Kimlik No veya Yabancı Kimlik No girilir.

#### 2. e-Devlet Şifresi girilir.

3. "Sisteme Giriş Yap" tuşuna basılır. Başarılı giriş sonrası sistem otomatik olarak EÇBS'ye yönlenir.

| e EÇBS 🤰              |                                |                                     |                                              |   | Sorun Bildir 🕞 Yönetici Paneli | Sikça Sorulan Sorular YARDIM | 🔶 🕞 çıkış |
|-----------------------|--------------------------------|-------------------------------------|----------------------------------------------|---|--------------------------------|------------------------------|-----------|
| Kullanıcı             | 📕 Hesap(Firma, Kurum) Kayıt    |                                     |                                              |   |                                |                              |           |
| <b>♦)</b> Giriş       | 1<br>Vergi Numarası Girisi     | 2<br>Hesan/Firma Kurum, ) Bilelleri | 3<br>HesaplFirma Kurum, ) iletikim Rijelleri | 4 | 5<br>Relepter                  | 6<br>Kavit                   |           |
| 😭 Anasayfa            | Adım 1 - Vergi Numarası Girisi |                                     |                                              |   |                                |                              |           |
| Hesap(Firma,Kurum)    |                                |                                     |                                              |   |                                |                              |           |
| 📕 Tesis(Şube) Listesi |                                | Kamu Kurumu                         | Tüzel Kışılık                                |   |                                |                              |           |
| Bilgilendirme         | Hesap(Firma,Kurum) Tipi *      | 3 Tüzel Kişi(Fir                    | ma)                                          |   |                                |                              | ٣         |
| Sahis Uvgulamalari    | Vergi No *                     | Vergi No girir                      | liz                                          |   |                                |                              | *         |
| Yardım Masası         | Vergi Dairesi İli *            | 5 Seçiniz                           |                                              |   |                                |                              | *         |
| _                     | Vergi Dairesi *                | 6 Seçiniz                           |                                              |   |                                |                              | *         |
|                       |                                |                                     |                                              |   |                                | 0                            |           |
|                       |                                |                                     |                                              |   |                                | $\overline{\mathbf{O}}$      | ileri >   |

- 1. Hesap türü "Kamu Kurumu" ise 1 seçilir.
- 2. Hesap türü "Firma, Tüzel Kişilik" ise 2 seçilir.
- 3. İlgili seçim yapılır.
- 4. Vergi numarası girilir.
- 5. Vergi Dairesi ili seçilir.
- 6. Vergi Dairesi seçilir.

| $\leftrightarrow$ $\rightarrow$ C $\cong$ ecbs.cevre.go | w.tr/Page/?q= | WY2/uXce7d1ky                           | xyK6nsxRMxKzgFM                 | 214HUS1xIoLGkseHUIS5OFpTroV+whGxVKs0u6Jc/ibF9zDHmYCeu | NoJhl9 | 9tOnM/aYdxdYSi0P | uMvw=  |                          |                         |                              | ☆                 | 0            | •    |
|---------------------------------------------------------|---------------|-----------------------------------------|---------------------------------|-------------------------------------------------------|--------|------------------|--------|--------------------------|-------------------------|------------------------------|-------------------|--------------|------|
| e EÇBS                                                  | E MENŰ        |                                         |                                 |                                                       |        |                  |        | 🔿 Sorun E                | ildir 🕞 Yönetici Paneli | Sikça Sorulan Sorul          | ar 🕜 YARDIM 📢     | e (          | IKIŞ |
| Kullanici                                               | Hes           | <b>aplar(Firma</b><br>aplar(Firma, Kuru | <b>i,Kurum)</b><br>Im) listesi. |                                                       |        |                  |        |                          | +                       | 'etkili Değişiklik Başvurusu | + Yeni Hesap (Fir | ma,Kurum.    | •    |
| <b>₩)</b> Giriş                                         | 10 •          | kayıt göster                            |                                 |                                                       |        |                  |        |                          |                         | Ara:                         |                   | Dışa Aktar • | ]    |
| 😭 Anasayfa                                              | No. 🔺         | Тірі                                    | ¢ ČKN                           | Unvan                                                 |        | Vergi No         | il     | <ul> <li>İlçe</li> </ul> | O Başvuru Durumu        | Hesap Durumu                 | ) İşlemler        | r 3          |      |
| 👖 Hesap(Firma,Kurum)                                    | No.           | Tipi                                    | ÇKN                             | Unvan                                                 |        | Vergi No         | ĨI.    | İlçe                     | Başvuru Durumu          | Hesap Durumu                 | İşlemler          |              |      |
| 📱 Tesis(Şube) Listesi                                   | 1             | Firma                                   | 215014340                       | Π                                                     |        | 0, 30            | ANKARA | ÇANKAYA                  | -                       | ~                            | 🚺 Deta            | y            |      |
| <ul> <li>Bilgilendirme</li> </ul>                       |               |                                         |                                 | AF.<br>Kc                                             | IAVT   |                  |        |                          | (Başvuru yok)           | (Unayli)                     |                   |              |      |
| 📥 Şahıs Uygulamaları                                    | 2             | Firma                                   | 233255460                       | Te<br>Të                                              |        | 000000001        | KONYA  | SELÇUKLU                 | (Başvuru yok)           | (Onaylı)                     | 🚯 Deta            | iy.          |      |
| Yardım Masası 🔇 🕻                                       | 3             | Firma                                   | 215016746                       | ТЕликолан нимпике отеат среди теалотте плитичина      | ARI    | 83 11            | BURSA  | GÜRSU                    | +                       | 20                           | O Deta            | y            |      |

 Hesap Kayıt işlemleri için Ana sayfada bulunan "+ Yeni" tuşuna basılır.
 Alternatif olarak Hesap Kayıt işlemi Hesap(Firma, Kurum) sayfasında bulunan "+ Yeni Hesap(Firma, Kurum)" tuşundan başlatılır.

| EÇBS                | E MENU                         |                                             |                                              |                                   | 🕤 Sorun Bildir 🕞 Yönetici Paneli | Sıkça Sorulan Sorular YARDIM | • | G ÇIKI |
|---------------------|--------------------------------|---------------------------------------------|----------------------------------------------|-----------------------------------|----------------------------------|------------------------------|---|--------|
| Kullanici           | 🗒 Hesap(Firma, Kurum) Kayıt    |                                             |                                              |                                   |                                  |                              |   |        |
| <b>J</b> Giriş      | Verei Numarası Girisi bie      | 2                                           | 3<br>Hasan/Firma Kunum, 1 lletisim Ribeileri | 4<br>HesanfFirma Kurum 11 okasyon | 5<br>Beliteler                   | 6                            |   |        |
| 🕯 Anasayfa          | Adım 1 - Vergi Numarası Girişi | a bo a reaction contract and process.       |                                              |                                   |                                  |                              |   |        |
|                     |                                | ~                                           |                                              |                                   |                                  |                              |   |        |
| Tesis(Şube) Listesi | 0 K                            | amu Kurumu 💿 Firma,T                        | üzel Kışılık                                 |                                   |                                  |                              |   |        |
| Bilgilendirme       | Hesap(Firma,Kurum) Tipi *      | Tüzel Kişi(Firn                             | na)                                          |                                   |                                  |                              |   |        |
| Şahıs Uygulamaları  | Vergi No *                     | Seçiniz<br>Tüzel Kişi(Fim<br>Gerçek Kişi (Ş | na)<br>ahis)                                 |                                   |                                  |                              |   |        |
| Yardım Masası <     | Vergi Dairesi İli *            | Seçiniz                                     |                                              |                                   |                                  |                              |   | *      |
|                     | Vergi Dairesi *                | Seçiniz                                     |                                              |                                   |                                  |                              |   | ٣      |
|                     |                                |                                             |                                              |                                   |                                  |                              |   |        |

### Adım 3 - Vergi Numarası Girişi - Hesap Türü Seçimi (Tüzel Kişi, Gerçek Kişi)

 "Tüzel Kişi(Firma)" veya "Gerçek Kişi(Şahıs)" seçilir.
 "Belediye Birlik", "Belediye" veya "Diğer Kamu Kuruluşları" seçeneklerinden bir tanesi seçilir.

# Adım 4 - İletişim Bilgileri - UAVT Kodu İle Adres Girişi

| 🔹 EÇBS 🚽              |                          |   |                             |                         |                    | Sorun Bildir 🕞 Yönetici Paneli | Sıkça Sorulan Sorular YARDIM | 4    | € çıkış |
|-----------------------|--------------------------|---|-----------------------------|-------------------------|--------------------|--------------------------------|------------------------------|------|---------|
| Kullanici             | Hesap(Firma, Kurum) Kayı |   |                             |                         |                    |                                |                              |      |         |
| <b>→</b> ) Giriş      | 0                        |   | 2                           | 3<br>Hassarffree Martin | 4                  | 5                              | 6                            |      |         |
| 🖀 Anasayfa            | Adım 2 - Firma Bilgileri |   | nesap(nima, kurum) biigilen |                         |                    |                                |                              |      |         |
| 👖 Hesap(Firma,Kurum)  | Unvan                    |   | 01                          |                         | Yİ LIMİTED ŞİRKETİ |                                | (E)                          |      |         |
| 📕 Tesis(Şube) Listesi | Vergi No                 | 1 | S                           |                         |                    |                                | 1                            |      |         |
| Bilgilendirme         | Vergi Dairesi            |   | CİHANBEYLİ                  |                         |                    |                                | 12                           |      |         |
| la Şahıs Uygulamaları | Faaliyet Kodu *          |   | 08.93.01                    |                         |                    | + Ekte/I                       | Düzenle 🕂 Yeni Faaliyet Ekle |      |         |
| Yardım Masası 🔇       | Kuruluş Tarihi *         | 2 | Kayıt Tarihi                |                         |                    |                                |                              |      |         |
|                       | SGK No                   | 3 | SGK No                      |                         |                    |                                | 12                           |      |         |
|                       |                          | 0 |                             |                         |                    |                                |                              |      |         |
|                       | < GERİ                   |   |                             |                         |                    |                                | 4                            | ) il | ERI >   |

- 1. Önceki adımda girilen vergi numarasına bağlı bilgiler Maliye Bakanlığından çekilir.
- 2. Kuruluş tarihi girilir.
- 3. İsteğe bağlı olarak SGK numarası girilir.
- 4. İleri tuşu ile işleme devam edilir.

|                                                                                                    |                                                                                       |                                                                                          |                                                                        | 🕒 Sorun Bildir | 🖗 Yönetici Paneli 🕜 Sikça Sorulan Sorular 🕜 YARDIM |
|----------------------------------------------------------------------------------------------------|---------------------------------------------------------------------------------------|------------------------------------------------------------------------------------------|------------------------------------------------------------------------|----------------|----------------------------------------------------|
| 📓 Hesap(Firma, Kurum) Kayıt                                                                                        |                                                                                       |                                                                                          |                                                                        |                |                                                    |
| 1<br>Vergi Numarasi Gi                                                                                             | ingi Herria Kurum) Bay                                                                | 3<br>Jikri HesapiFirma.KurumUlargim Bilgileri                                            | Hésap(Firma,Kurum) Lokasyon                                            | Betgeler       | 6<br>Yayz                                          |
| Adım 3 - İletişim Bilgileri                                                                                        | UAVT Kodumu <u>Bilmiyorum</u>                                                         | UAVT Kodumu Bilijorum                                                                    | ]                                                                      |                |                                                    |
| A Kayıtlı olmayan adresler                                                                                         | için BELEDİYELER VE İL ÖZEL İDARELERİ'ne başvu                                        | ru yapılmalıdır. Detaylı bilgi için: https://www.nvi.gov.tr/                             | hakkimizda/projeler/aks                                                | (4)            |                                                    |
| 4 ANKARA                                                                                                    |                                                                                       |                                                                                          | v liçe<br>ALTINDAĞ                                                     |                |                                                    |
| Bucak/Köy                                                                                                    |                                                                                       |                                                                                          | Mahalle                                                                |                |                                                    |
| MERKEZ-MERKEZ                                                                                                    |                                                                                       |                                                                                          | AYDINLIKEVLER                                                          |                |                                                    |
| T 0                                                                                                    | uanj                                                                                  |                                                                                          | *                                                                      |                |                                                    |
| le Vani                                                                                                    |                                                                                       |                                                                                          |                                                                        |                |                                                    |
| iç Napi                                                                                                    |                                                                                       |                                                                                          |                                                                        |                |                                                    |
|                                                                                                    |                                                                                       |                                                                                          | *                                                                      |                |                                                    |
| (a) valar                                                                                                    |                                                                                       | AYDINLIKEVLER Mah. U                                                                     | epeüstü SOKAK (                                                        | 0              |                                                    |
| Telefon Bilgileri                                                                                                  |                                                                                       | AYDINLIKEVLER Mah. U                                                                     | •<br>EPEÜSTÜ SOKAK I ALTINDAĞ / ANKARA<br>avt Kodunuz : 2( 51          | 0              |                                                    |
| Telefon Bilgileri<br>Telefon Bilgileri                                                                             | Alan Kodu                                                                             | AYDINLIKEVLER Mah. 1<br>U<br>Telefon Numaras                                             | •<br>EPEÜSTÜ SOKAK I ALTINDAĞ / ANKARA<br>avt Kodunuz : 24 51          | Devil          | ]0                                                 |
| Telefon Bilgileri<br>Telefon Bilgileri<br>Telefonu *<br>E-Posta Bilgileri                                          | Ran Kodu                                                                              | AYDINLIKEVLER Mah. T<br>U<br>Telefon Numaras                                             | *<br>EPEÜSTÜ SOKAK I ALTINDAĞ / ANKARA<br>avt Kodunuz : 2( 51          | <b>D</b> ahili | ]0                                                 |
| Telefon Bilgileri<br>Telefon Bilgileri<br>Telefon Bilgileri<br>E-Posta Bilgileri<br>Lütten geçerli bir e-pos       | Alan Kodu<br>sta adresi giriniz - Girdiğiniz e-posta adresi üzerind                   | AYDINLIKEVLER Mah. 1<br>U<br>Tsiefon Numarass<br>en doğrularma yapacağınızı unutmayınız. | epeüstü SOKAK I ALTINDAĞ / ANKARA<br>avt Kodunuz : 21 51               | 9<br>Dahii     | ]©                                                 |
| Telefon Bilgileri<br>Telefon Bilgileri<br>Telefonu *<br>E-Posta Bilgileri<br>Lütten geçerli bir e-post<br>Epesta * | Alan Kodu<br>sta adresi giriniz - Girdiğiniz e-posta adresi üzerind<br>E-Posta geiniz | AYDINLIKEVLER Mah. 1<br>U<br>Telefon Numarass<br>en doğrulama yapacağınızı unutmayınız.  | •       EPEÜSTÜ SOKAK I ALTINDAĞ / ANKARA<br>avt Kodunuz : 21       51 | 5<br>Datil     | )6                                                 |

# Adım 4.1- İletişim Bilgileri - UAVT Olmadan Adres Girişi

"UAVT Kodunu Bilmiyorum",

- 1. "UAVT Kodunu Biliyorum"(doğrudan UAVT kodu girilir) veya
- 2. "UAVT Kodu Kayıtlı Değil" seçilerek adres kaydı girilir.
- 3. "UAVT Kodunu Bilmiyorum" seçildikten sonra il, ilçe, .... kapı numarası seçilir ve UAVT Kodu ekranda(5) belirir.
- 6. Telefon numarası girilir.
- 7. Eposta adresi girilir. (Önemli not: eposta adresine doğrulama kodu gönderilecektir.
- 8. Gerekli durumlarda KEP adresi girilir.
- 9. İleri tuşu ile işleme devam edilir.

| Name   A randy   A randy   A randy   A randy   A randy   B regiftmax Xurum   B regiftmax Xurum   B regift                                                                                                    | EÇBS             | 🔮 🚍 MENÜ                                                                                                    | 4 | C ÇI |
|----------------------------------------------------------------------------------------------------|------------------|----------------------------------------------------------------------------------------------------|---|------|
| Girj   Arbasafa   Arbasafa   Arbasafa   Arbasafa   Arbasafa   Arbasafa   Arbasafa   Arbasafa   Arbasafa   Arbasafa   Arbasafa   Biglendrime   Spinb Uggulandari   Yardim Massaf   Arbasafa   Arbasafa   Arbasafa   Arbasafa   Biglendrime   Spinb Uggulandari   Yardim Massaf   Arbasafa   Arbasafa   Arbasafa   Arbasafa   Arbasafa   Arbasafa   Yardim Massafa   Arbasafa   Arbasafa <t< th=""><th>Kullanıcı</th><th>盟 Hesap(Firma, Kurum) Kayıt</th><th></th><th></th></t<>                                                                                                    | Kullanıcı        | 盟 Hesap(Firma, Kurum) Kayıt                                                                                                    |   |      |
| Verg Numara Gingi Nespfirma.Kurum) litigini Nespfirma.Kurum) litigini Nespfirma.Kurum] litigini Nespfirma.Kurum] litigini <td>iriş</td> <td>0 0 0 0</td> <td></td> <td></td>                                                                                                    | iriş             | 0 0 0 0                                                                                                    |   |      |
| seyf(firms/kurun.) sis(Sube) Listes iglendime ahs Uygulamalan irdim Massai <                                                                                                    | nasayfa          | Vergi Numarasa Girişi Hesap(Firma,Kurum) Bilgileri Hesap(Firma,Kurum) lietişim Bilgileri Hesap(Firma,Kurum) Lokasyon Belgeler Kayıt           Adım 3 - İletişim Bilgileri                                                                                                    |   |      |
| sis(Şube) Listesi<br>glendime<br>ens Uygulamalari<br>rdim Masasi<br>Hure<br>Hure | sap(Firma,Kurum) |                                                                                                    |   |      |
| Idenditive   ins Utgulamalan   dim Massai     Image: Control Control                                                                                                    | s(Şube) Listesi  |                                                                                                    |   |      |
| ahıs Uygulamaları<br>rdım Masası  C Seçiniz  Liçe Seçiniz  Liçe Seçiniz Seçiniz  Liçe Seçiniz Seçiniz                                                                                                    | gilendirme       | Kayıtlı olmayan adresler için BELEDİYELER VE İL ÖZEL İDARELERİ'ne başvuru yapılmalıdır. Detaylı bilgi için: https://www.nvi.gov.tr/hakkimizda/projeler/aks                                                                                                    |   |      |
| rdim Masasi     Seginiz     Adres (II, IIge bilgisi eklenmemildir!)     UVT Kodum Kaytib Değil seçeneğinin kullanlabileceği durumlar     • Tesisinizin tanımlanabilir bir adresi yok ise   • Tesisinizin tanımlanabilir bir adresi yok ise   • Tesisinizin tanımlan                                                                                                    | hıs Uygulamaları | ii içe 🚳                                                                                                    |   |      |
| Adres (II. liçe bilgisi eklenmemildir!)         UAVT Kodum Kayıtlı Değil seçeneğinin kullanılabileceği durumlar         - Tesisinizin birrden fazla kapı numarası varsa.         - Tesisinizin tanımlanabilir bir adresi yok ise         - Tesisinizin tanımlanabilir bir adresi yok ise         - Tesisinizin tanımlanabilir bir adresi yok ise         - Tesisinizin tanımlanabilir bir adresi yok ise         - Tesisinizin tanımlanabilir bir adresi yok ise         - Tesisinizin tanımlanabilir bir adresi yok ise         - Tesisinizin tanımlanabilir bir adresi yok ise         - Tesisinizin tanımlanabilir bir adresi yok ise         - Tesisinizin tanımlanabilir bir adresi yok ise         - Tesisinizin tanımlanabilir bir adresi yok ise         - Tesisinizin tanımlanabilir bir adresi yok ise         - Tesisinizin tanımlanabilir bir adresi yok ise         - Tesisinizin tanımlanabilir bir adresi yok ise         - VAVT Kodu daha önce kullanılamıştırı mesaja alındığında         - Geersizi UAVT kodu mesajı alındığında         Adresimin UAVT kodu mesajı alındığında         Adresimin UAVT kodu mesajı alındığında         Mariyerum         Onaylıyorum                                                                                                    | dım Masası 🔹 🕻   | Seçiniz Seçiniz                                                                                                    |   |      |
| UAVT Kodum Kayıtlı Değil seçeneğinin kullanılabileceği durumlar<br>- Tesisinizin biriden fazla kapı numarası varsa,<br>- Tesisinizin tanımlanabilir bir adresi yok ise<br>- Tesisinize yerel yönetimlerce adres kodu verilmemiş ise<br>UAVT Kodum Kayıtlı Değil seçeneğinin kullanılamayacaği durumlar<br>- UAVT Kodu adı an önce kullanılmıştır mesaja alındığında<br>- Geçersiz UAVT kodu mesajı alındığında<br>Adresimin UAVT kodu olmadığını, yerel yönetimler tarafından UAVT kodu verilmediğini beyan eder, hatalı beyan durumunda meydana gelebilecek yaptırımları peşinen kabul ederim.<br>Dayıtyorum                                                                                                    |                  | Adres (ii, liçe bilgisi eklenmemildir:)                                                                                                    |   |      |
| Onayliyorum                                                                                                    |                  | UAVT Kodum Kayıtlı Değil seçeneğinin kullanılabileceği durumlar         - Tesisinizin birden fazla kapı numarası varsa.         - Tesisinizin tanımlanabilir bir adresi yok ise         - Tesisinizin tanımlanabilir bir adresi yok ise         - Tesisinizin tanımlanabilir beğil seçeneğinin kullanılamayacağı durumlar         - VAVT Kodu Mayıtlı Değil seçeneğinin kullanılamayacağı durumlar         - UAVT Kodu daha önce kullanılınıştır mesajı alındığında         - Geçerşiz UAVT Kodu olmadığını, yerel yönetimler tarafından UAVT kodu verilmediğini beyan eder, hatalı beyan durumunda meydana gelebilecek yaptırımları peşinen kabul ederim. |   |      |
| Telefon Bilgileri                                                                                                    |                  | Telefon Bilgileri                                                                                                    |   |      |

# Adım 4.2 - İletişim Bilgileri - UAVT Kodu Kayıtlı Değil ise Adres Girişi

1. "UAVT Kodu Kayıtlı Değil" seçilir. (Önemli not: Bu seçenek sadece yetkili kuruluşların UAVT kodu veremediği

adresler için kullanılmalıdır.)

- 2. Adresin bağlı olduğu İl ve İlçe(3) seçilir.
- 4. Adres kutucuğuna adres serbest olarak girilebilir.
- 5. "Onaylıyorum" kutucuğu işaretlenir.

# Adım 5 - Lokasyon

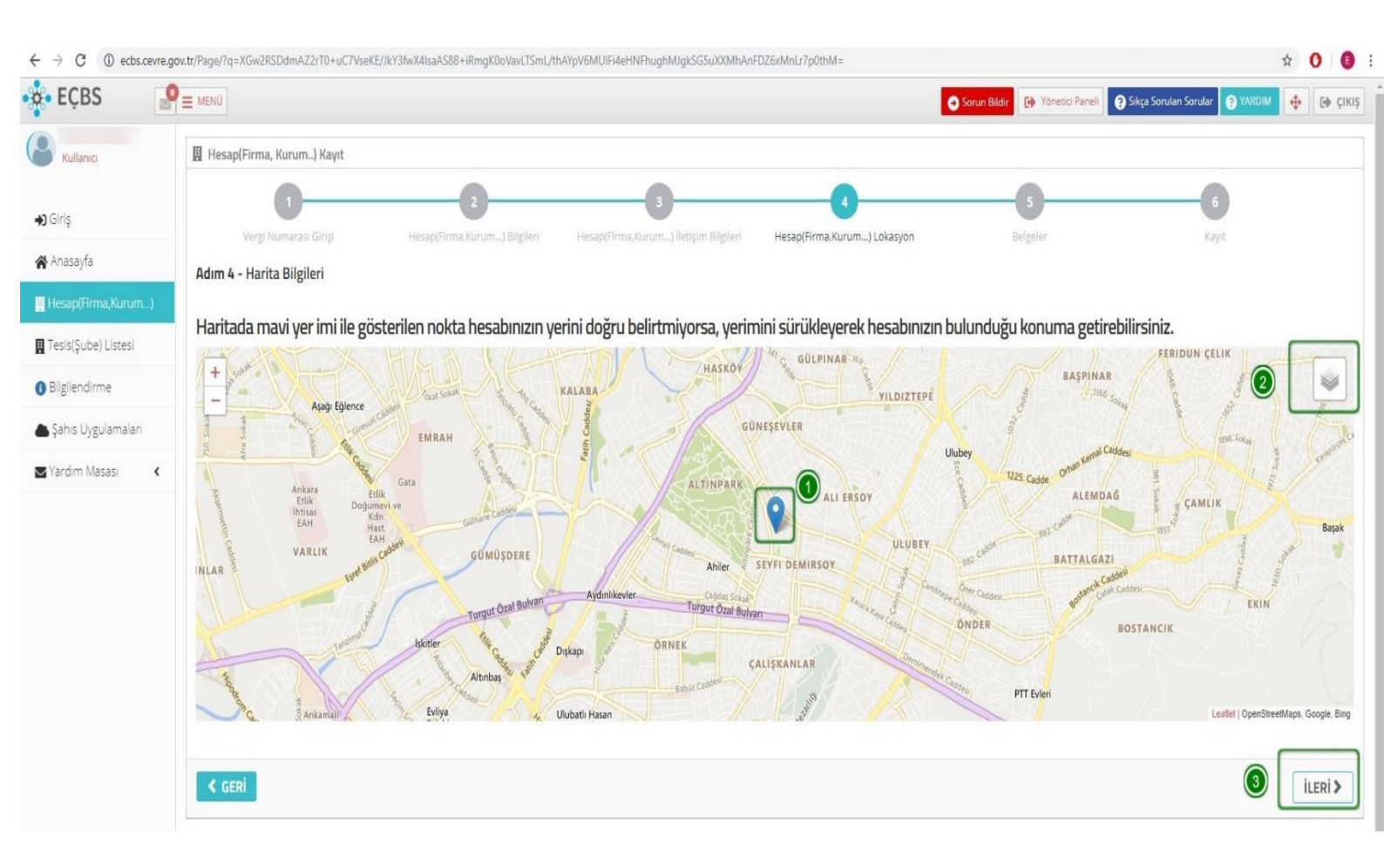

- 1. Harita üzerinden hesabın konumuna pin konulur.
- 2. Gerekli durumlarda harita altlığı değiştirilebilir(Uygu görünümü vb.).
- 3. İleri tuşu ile devam edilir.

| Adım | 6 - | Belge | Yükleme |
|------|-----|-------|---------|
|------|-----|-------|---------|

| EÇBS               |                                                                                                    | Sorun Bildir 🛛                                              | 🛊 Yönetici Paneli 🕜 Sikça Sorulan Sorular 🔗 YARDIM 💠 🚱 |
|--------------------|----------------------------------------------------------------------------------------------------|-------------------------------------------------------------|--------------------------------------------------------|
| Kullanıcı          | 📱 Hesap(Firma, Kurum) Kayıt                                                                                                    |                                                             |                                                        |
| Girle              | 12                                                                                                    | 0 0                                                         | 5 6                                                    |
| Anasaufa           | Vergi Numarası Girişi Hesap(Firma,Kurum) Bilgileri Hesap(Firma,K                                                                       | (urum) İletişim Bilgileri Hesap(Firma, Kurum) Lokasyon Belg | geler Kayıt                                            |
| Jacan/Erma Kurum J | Adım 5 - Belgeler                                                                                                    |                                                             |                                                        |
| resap(rima,kurum)  | Firma sahibi/yetkilisi/sorumlusuyum     Vekäleten işlem yapıyorum                                                                      | Danışman firma olarak işlem yapıyorum                       |                                                        |
|                    | Vekäleten işlemlerde noter onaylı vekalet belgesi zo                                                                                   | Danışman firma olduğunuza dair belgeleri yüklemelişiniz.    |                                                        |
| signendirme        |                                                                                                    |                                                             |                                                        |
| anis Oygulamalari  | Ek Belge 1                                                                                                    | Ek Belge 2                                                  |                                                        |
| ardım Masası 🔸     | Hesabiniza alt döküman bulunamadı.                                                                                                    | Hesabiniza alt döküman bulunamadı.                          |                                                        |
|                    | Belge Türü * Belge Türü                                                                                                    | Belge Türü * Belge Türü                                     |                                                        |
|                    | Dosya Seg. Dosya seçilmedi                                                                                                    | Dosya Seç Dosya seçilmedi                                   |                                                        |
|                    |                                                                                                    | [                                                           | 1                                                      |
|                    | Ek Belge 3                                                                                                    | Yetki Belgesi *                                             |                                                        |
|                    | Hesabiniza alt döküman bulunamadı.                                                                                                    | Hesabiniza alt döküman bulunamadı.                          |                                                        |
|                    | Belge Türü * Belge Türü                                                                                                    | Dosya Seç Dosya seçilmedi                                   |                                                        |
|                    | Dosya Seç Dosya seçilmedi                                                                                                    |                                                             |                                                        |
|                    | * ile işaretli belgeler zorunludur.<br>Zorunlu olmayan belgeler için dosya eklendiğinde * ile işaretli alanların doludurulması zorunlu | udur.                                                       |                                                        |
|                    |                                                                                                    |                                                             |                                                        |

1. Kayıt işlem türü seçilir, "Firma sahibi/yetkilisi/sorumlusu", "Vekâleten"(2) veya "Danışman firma olarak işlem"(3).

4. Yetki Belgesi: Kayıt işlemini yapan kişinin Hesap adına işlem yapmaya yetkili olduğunu gösterir belge yüklenir.

5. Ek Belgeler: Gerekli durumlarda üç âdete kadar ek belge yüklenebilir.

6. İleri tuşu ile işleme devam edilir.

#### Adım 7 - Başvuru Formu

| $\leftrightarrow$ $\rightarrow$ C (1) ecbs.cevre.g | gov.tr/Page/?q=XGw2RSDdmAZ2rT0+uC7VseKE/JkY3fwX4IsaAS88+iRmgK0oVavLTSmL/thAYpV6MUIFi4eHNFhughMJgkSG5uXXMhAnFDZ6xMnLr7p0thM= | •     |
|----------------------------------------------------|----------------------------------------------------------------------------------------------------|-------|
| 🔆 EÇBS 🦉                                           | P = MENÜ Osrun Bildir 🚱 Yönetici Paneli 😧 Sikça Sorulan Sorular 💽 YARDIM 🔶 🕼                                                | ÇIKIŞ |
| Kullanici                                          | 圈 Hesap(Firma, Kurum) Kayıt                                                                                                 |       |
| <b>♣)</b> Giriş                                    | 1 2 3 4 6 6                                                                                                    |       |
| 😭 Anasayfa                                         | Adım 6 - Form Onaylama                                                                                                    |       |
| <u></u> Hesap(Firma,Kurum)                         |                                                                                                    |       |
| 👖 Tesis(Şube) Listesi                              | BAȘVURU FORMU                                                                                                    |       |
| Bilgilendirme                                      |                                                                                                    |       |
| la Şahıs Uygulamaları                              | Doğrulama Türünü seçiniz.                                                                                                   |       |
| 🛛 Yardım Masası 🛛 🔇                                | Il Müdürlüğü Dilekçe ile Onay                                                                                               |       |
|                                                    |                                                                                                    |       |
|                                                    | C GERI                                                                                                    | nla   |

1. Başvuruyu tamamla tuşu ile eposta onay aşamasına geçilir. Eposta onayının ardından Sistem tarafından oluşturulacak başvuru formunun çıktısının imzalanarak ilgili Çevre ve Şehircilik İl Müdürlüğüne ulaştırılmalıdır.

## Adım 8 – E-posta Onayı

| $\leftrightarrow$ $\rightarrow$ C (i) ecbs.cevre.g | pw.tr/Page/?q=XGw2RSDdmAZ2rT0+uC7VseKE/I/Y3fwX4IsaAS88+iRmgK0oVavLTSmL/thAYpV6MUIFi4eHNFhughMlgkSG5uXXMhAnFDZ6xMnLr7p0thM=                                        |        | 0 (     | ) : |
|----------------------------------------------------|----------------------------------------------------------------------------------------------------|--------|---------|-----|
| 🔹 EÇBS 🦉                                           | C Sorun Bilder 🚱 Yönesici Paneli 🚱 Skça Sorulan Sorular 🌚 YARDIM                                                                                                  | ¢      | G) ÇI   | KIŞ |
| Kullanici                                          | 🗄 Hesap(Firma, Kurum) Kayıt                                                                                                    |        |         |     |
| <b>+)</b> Giriş                                    | 1 2 3 4 5 6<br>Verel Numaras Girisi HesapfFirma.Kurum) Bileileri HesapfFirma.Kurum) letisim Bileileri HesapfFirma.Kurum) Lokasvon Belezeler Kavit                 |        |         |     |
| 😭 Anasayfa                                         | Adım 6 - Kayıt                                                                                                    |        |         |     |
| 🔢 Hesap(Firma,Kurum)                               |                                                                                                    |        |         |     |
| 📱 Tesis(Şube) Listesi                              | E-Postanızı 15 gün içerisinde doğrulamanız gerekmektedir. Aksi takdirde doğrulama bekleyen hesabınız 15 gün sonunda silinecektir.                                 |        |         |     |
| <ul> <li>Bilgilendirme</li> </ul>                  | Sistem tarafından gonderilen E-Posta tarafınıza ulaşmadı ise Buraya Tiklayarak (Constructional adresinize tekrar doğrulama mesaji gonderebilirsii                 | niz.   |         |     |
| 🌢 Şahıs Uygulamaları                               | Hesabınız silmek istiyorsanız Buraya Tıklayarak silebilirsiniz.                                                                                                   |        |         |     |
| 🖬 Yardım Masası 🛛 🕻                                | E-Posta adresinizi yanlış veya eksik girdiğinizi düşünüyorsanız, Buraya Tıklayarak e-posta adresinizi değiştirebilir ve tekrar e-posta doğrulaması gönderebilirsi | niz.   |         |     |
|                                                    |                                                                                                    | ma Li: | stesi > | )   |

- 1. Sistem tarafından gönderilen eposta tarafınıza ulaşmadı ise tekrar gönderilebilir.
- 2. Başvuruyu iptal edilebilir.
- 3. Eposta adresi değiştirilebilir.
- 4. Firma Listesi tuşu ile işleme devam edilir.

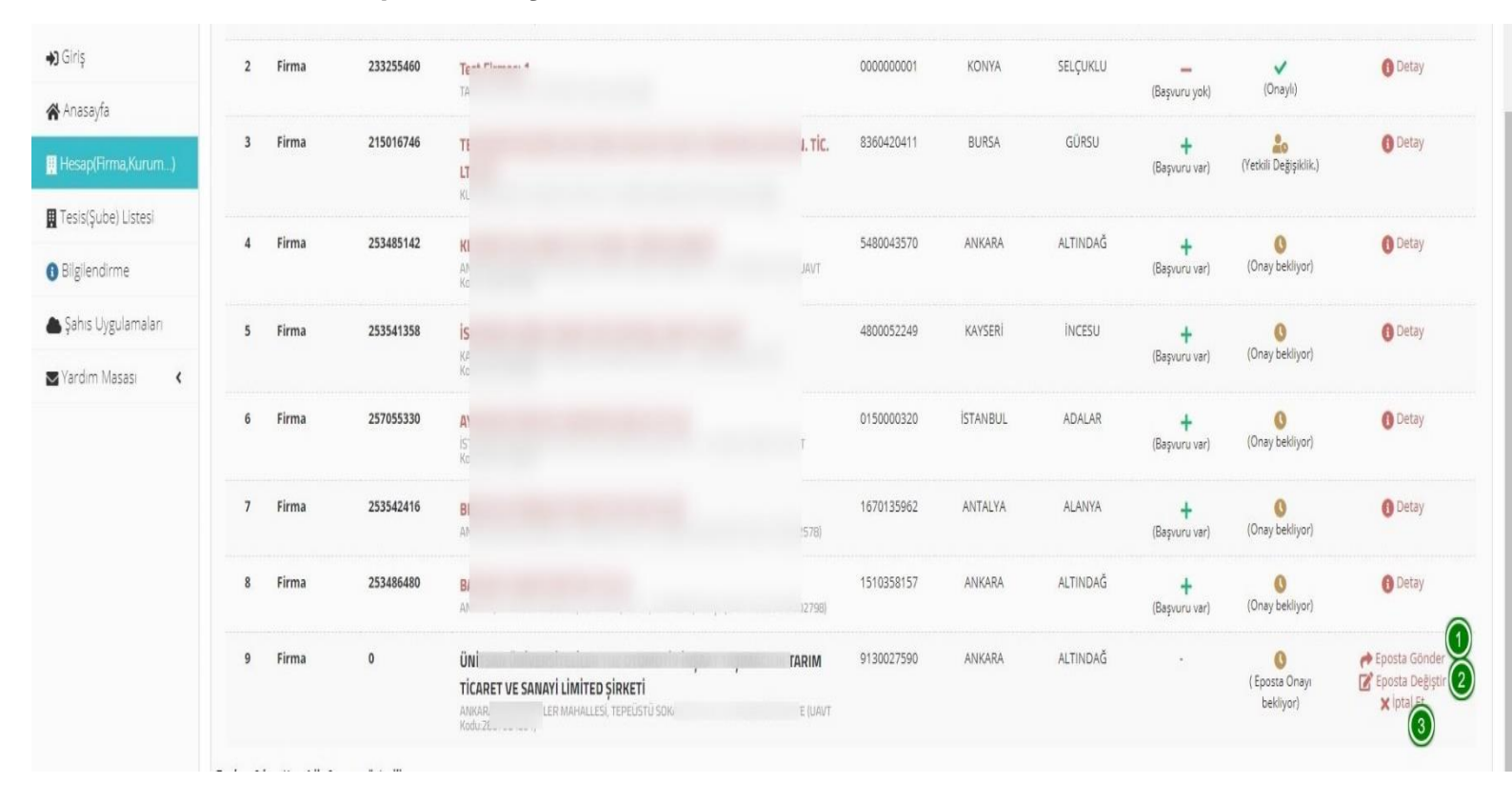

# Adım 8.1 – E-posta Onayı

- 1. Sistem tarafından gönderilen eposta tarafınıza ulaşmadı ise tekrar gönderilebilir.
- 2. Eposta adresi değiştirilebilir.
- 3. Başvuruyu iptal edilebilir.

| 闘 ち :                                            |                                                                                          | Gelen Kutusu - 😽 🗸 - Outlook                                                                                                    | 🗉 – 🕫 🗙 |
|--------------------------------------------------|------------------------------------------------------------------------------------------|----------------------------------------------------------------------------------------------------|---------|
| Dosya <mark>Giriş</mark> Gönder/Al Klas          | ör Görünüm 🔉 Ne yapmak istediğinizi söyleyin                                             |                                                                                                    |         |
| Yeni Yeni<br>F-posta Öğeler -<br>Yeni Sii        | Vanita Tümünü İlet 📷 Diğer -<br>Vanitla Yanıtla Hızlı                                    | Admiar rs Taji Kurallar OneNote Okunomadv Kategoriler Ete Okunom Adv Kategoriler Ete Okunom Adv Kategoriler Ete Okunom Adv Kategoriler Ete Okunom Adv Kategoriler Ete eter Stategoriler Eteretier Stategoriler Eteretier                                                                                                    |         |
| ▲ Sık Kullanılanlar 《                            | Ara: Geçerli Posta Kutusu (C 🔎 🛛 Geçerli Posta Kutusu 🔹                                  | Q Yantla (Q Tūmūnū Yantla Q liet                                                                                                    |         |
| Gelen Kutusu 1                                   | Tümü Okunmamış * En Yeni 4                                                               | 27.08.2019 Sai 08:57                                                                                                    |         |
| Okunmamış Posta 1                                | 🖌 Bugün                                                                                  | ecbsposta5                                                                                                    |         |
| Gönderilmiş Öğeler<br>Silinmiş Öğeler <b>100</b> | ecbsposta5<br>Hesap(Firma,Kurum) kayıt için E 08:57<br><http: www.csb.gov.tr=""></http:> | Hesap(Firma,Kurum) kayıt için E-Posta Doğrulama                                                                                                    | ~       |
| 4                                                | *                                                                                        |                                                                                                    |         |
|                                                  |                                                                                          | Entegre Çevre Bilgi Sistemine kayıt sürecinde, E-Posta adresinizi doğrulamanız.         istenmiştir. Böyle bir işlem yapmadığınızı düşünüyorsanız gönderdiğimiz e-postayı         URBAR MARKATER BILGI BILGI |         |
| þ.                                               |                                                                                          | Bu e-posta otomatik olarak oluşturulmuştur. Lütlen cevap vermeyiniz.<br>Sorularınız için Alo 181 ÇŞB Çağırı Merkezi'ni arayabilirsiniz.                                                                                                    |         |

1. Eposta adresine sistem tarafından gönderilen doğrulama adresine(linkine) tıklanır.

#### Adım-9 Başvuru Belgesi Yazdırma

| 💠 Entegre Çevre Bilgi Sistemi                           | 🗙 🔹 Entegre Çevre Bilgi Sis                                      | temi × +                 |                    |                   |                                 |                           |                             |                   |                            | 1.55       | ٥         | ×  |
|---------------------------------------------------------|------------------------------------------------------------------|--------------------------|--------------------|-------------------|---------------------------------|---------------------------|-----------------------------|-------------------|----------------------------|------------|-----------|----|
| $\leftrightarrow$ $\rightarrow$ C $\odot$ test-ecbs.cev | re.gov.tr/Page/?q=qswVCWu                                        | lv+RKOAm0PkEMKXMB/7nA    | Cp/BNfqFIJ5R6jJEFU | AauxURQxRt47NeBdk | QGg5OjFDJ24A5kNv5W+Wmz          | n3YdbxJFnorDn/m9GPdDXLmGN | AccbESNIw==#aktif-basvurula |                   |                            | ☆ Gi       | zli mod 🔒 |    |
| 🔅 EÇBS 🦉                                                | E MENÜ                                                           |                          |                    |                   |                                 |                           | 🕑 Sorun Bildir              | 😝 Yönetici Paneli | 🕜 Sıkça Soruları Sorular 🕐 | ARDIM      | C) Çiki   | IŞ |
| TEST 2 KULLANICISI<br>Kullanici                         | Tesis/Sube Bil<br>Tesis/Sube Bilgiler                            | gileri                   |                    |                   |                                 |                           |                             |                   |                            |            |           |    |
| <b>♣)</b> Giriş                                         | 📱 Aktif Başvurular                                               | 📗 Tesis/Şube Bilgisi     | 🖉 Konum            | : Yetkili Listesi | 🛄 Uygulama Listesi              | 📓 Başvuru Tarihçesi 🛛     | 🖉 Değişiklik Tarihçesi      | Belge Listesi     |                            |            |           |    |
| 😭 Anasayfa                                              |                                                                  | x Başvurusu - İl Müdürlü | ğü onayı bekliyor  |                   |                                 |                           |                             |                   |                            |            |           |    |
| Hesap(Firma,Kurum)<br>Listesi                           | Başvuru Tarihi: <b>8</b><br>Başvuru Numaras<br>Basvuran Kullanıc | .07.2019<br>si: 20' 140  |                    |                   |                                 |                           |                             |                   |                            |            |           |    |
| 📕 Tesis Listesi                                         |                                                                  |                          |                    |                   |                                 |                           |                             |                   |                            |            |           |    |
| Bilgilendirme                                           | No. Türü                                                         |                          | Adı                | Onaylı            | Açıklama                        | Tarih                     |                             | İşlemler          | 📋 Başvuruy                 | u İptal Et |           |    |
| 😭 Doküman Havuzu                                        | 1 Başvuru Be                                                     | Igesi                    | Başvuru Belges     | · 🗸               | Başvuru Belgesi                 | 8.07.2019 11:26           | 6:59                        | Detay 🛓 İndir     |                            |            |           |    |
| 📥 Şahıs Uygulamaları                                    | 2 Tesis Bilgile                                                  | erini Gösterir Belge     | bosbelge.docx      | -                 | Tesis Bilgilerini Gösterir Belg | ge 8.07.2019 11:20        | 6:59 📀 Değiştir             | 🕢 Detay 🛃         | ndir                       |            |           |    |
| 🛛 Yardim Masası 🛛 🕻                                     |                                                                  |                          |                    |                   |                                 |                           |                             |                   |                            |            |           |    |
|                                                         |                                                                  |                          |                    |                   |                                 |                           |                             |                   |                            |            |           |    |

1. E-posta onayının ardından sistem tarafından oluşturulan başvuru formuna kayıt onayı bekleyen hesabın(Firma, Kurum) detay sayfasındaki "Aktif Başvurular" sekmesinden ulaşılabilir. Ayrıca başvuru formu eposta ile başvuru sahibine gönderilmektedir. Başvuru belgesinin yanında bulunan detay tuşuna basılarak belge görüntülenir.

### Adım-9 Başvuru Belgesi Yazdırma

| <ul> <li>♦ Entegre Çevre Bilgi Sistemi</li> <li>♦ → C ③ test-ecbs.cev</li> </ul> | ×                                                                                              | MB/7nACp/BNfqFU5R6j/EFUAauxURQxRt4 | 7Ne8dkQGg5OjFDJ24A5kNv5W+Wmzn3YdbxJFnorDn/m9( | GPdDXLmGMccbE5NIw==≇aktif-basvurular | – □ ×<br>☆ Gizli mod 🖨 🗄                     |
|----------------------------------------------------------------------------------|------------------------------------------------------------------------------------------------|------------------------------------|-----------------------------------------------|--------------------------------------|----------------------------------------------|
| 📩 EÇBS 🧧                                                                         |                                                                                                |                                    |                                               | 🖨 Sorun Bildir 🕞 Yanesici Paneli     | 😧 Sikça Sorulan Sorular 👔 YARDIM 💠 🔂 🖓 ÇIKIŞ |
| TEST 2 KULLANICISI<br>Kullanici                                                  | Bigileri<br>Tesis/Sube Bilgileri                                                               | elge                               |                                               | ×                                    |                                              |
| <b>↔)</b> Giriş                                                                  | 🚊 Aktif Başvurular 📃 Tesis/Şul 🛽                                                               |                                    | — 🕂 Otomatik yakınlaştır 🔋                    | 💥 🔂 🖨 🖪 📕 🔉 🖺 Belge Listesi          |                                              |
| 🛠 Anasayfa                                                                       | Tesis Ünvan Değisiklik Başvurusu                                                               |                                    |                                               | Yazdır                               |                                              |
| 🛄 Hesap(Firma.Kurum)<br>Listesi                                                  | Başvuru Tarihi: 8.07.2019<br>Başvuru Numarası: 20190708-563<br>Başarıraş Kulaşırı: 37482723228 |                                    | ENTEGRE ÇEVRE BİLGİ SİSTEMİ                   |                                      |                                              |
|                                                                                  | Eski Değer: ÖRNEK FİRMA1 TESİS                                                                 |                                    | İ BAŞVURU FORMU                               |                                      |                                              |
| <ul> <li>Bilgilendirme</li> </ul>                                                | No. Türü                                                                                       |                                    | MERSIN II Çevre ve Şehircilik Mudurlugune     | işlemler                             | 👕 Başvuruyu İptal Et                         |
| 📽 Dokuman Havuzu                                                                 | 1 Başvuru Belgesi                                                                              | Başvuru Numarası: 20               | 0190,                                         | Detay 🛓 İndir                        |                                              |
| 🌰 Şahıs Uygulamaları                                                             | 2 Tesis Bilgilerini Gösterir Belg                                                              | Tesis/Şube Yetkili Bilş            | gileri:                                       | 🕢 Detay 🕹 Indir                      |                                              |
| 🔤 Yardım Masası 🛛 🔇                                                              |                                                                                                | İsim Soyisim                       | TC Kimlik Numarası                            |                                      | - K                                          |
|                                                                                  |                                                                                                | Ad                                 | K I                                           |                                      |                                              |
|                                                                                  |                                                                                                | Tesis/Şube Kayıt Bilgi             | leri:                                         |                                      |                                              |
|                                                                                  |                                                                                                | Vergi Kimlik Nu.                   | 10 1                                          |                                      |                                              |
|                                                                                  |                                                                                                | Vergi Dairesi                      | MZEL                                          |                                      |                                              |
|                                                                                  |                                                                                                | Mevcut Unvan                       | ÖRNEK FİRMA1 TESİSİ 1                         |                                      |                                              |
|                                                                                  |                                                                                                |                                    | ţ.                                            |                                      |                                              |
|                                                                                  |                                                                                                | -                                  |                                               |                                      |                                              |
|                                                                                  |                                                                                                |                                    |                                               | ₩Kapat                               |                                              |
|                                                                                  |                                                                                                |                                    |                                               |                                      |                                              |

1. Belge görüntüleme ekranındaki yazdırma tuşu ile başvuru belgesi yazdırılır.

| 🔹 Entegre Çe                    | vre Bilgi Sistemi 🛛 🛛 💠 Ent       | egre Çevre Bilgi Sistemi |                               |                                                                                             |                                                                                                    |  |             | > |
|---------------------------------|-----------------------------------|--------------------------|-------------------------------|---------------------------------------------------------------------------------------------|----------------------------------------------------------------------------------------------------|--|-------------|---|
| $\leftrightarrow \rightarrow c$ | ① test-ecbs.cevre.gov.tr/Pag      | e/?q=qswVCWulv+RKOAr     | R6jJEFUAauxURQxRt47NeBdkQGg5C |                                                                                             |                                                                                                    |  | Gizli mod 🧲 |   |
| Yazdır<br>Toplam:               | 1 kağıt                           | lptal                    |                               | ENI                                                                                         | EGRE ÇEVRE BİLGİ SİSTEMİ<br>BAŞVI'RE FORMU<br>Foraya sekabiliya                                                                             |  |             |   |
| Hedef                           | DDA YAZICIS                       | •                        |                               | Başvuru Numarası: 201                                                                       | 140                                                                                                    |  |             |   |
| Sayfalar                        | Tümü                              |                          |                               | Tesis/Şube Yetkili Bilgileri:                                                               |                                                                                                    |  |             |   |
| Коруа                           | 1                                 | - 8                      |                               | İsim Soyisim                                                                                | TC Kimilk Numarası<br>K                                                                                                    |  |             |   |
| Düzen                           | Dikey                             |                          |                               | Tesis/Şube Kayıt Bilgileri:<br>Vergi Kimlik Nı.                                             | 1 01                                                                                                    |  |             |   |
| Renk                            | Renk                              |                          |                               | Vergi Dairesi                                                                               | M. EL<br>ÖRNEK FİRMAI TESİSİ I                                                                                                    |  |             |   |
| Daha faz                        | la ayar                           | ~                        |                               | Adres                                                                                       | ME WKAK, No:                                                                                                    |  |             |   |
| Sistem il                       | etişim kutusunu kullanarak yazdır | Ø                        |                               | İş Numarası                                                                                 | 031                                                                                                    |  |             |   |
| (oursuit                        |                                   |                          |                               | E-Posta Adresi<br>Yukarıda yetkilisi ve diğer bil<br>Sisteminde kayıtlı <b>unvan bilgis</b> | eebs@csb.gov.tr<br>gileri ve bulunan Tesis/Şube kayılının Entegre Çevre Bilgi<br><b>nin yukarıdaki şeklide değiştirilmesini</b> arz ederim. |  |             |   |
|                                 |                                   |                          |                               | IMZA<br>Sadık ESER<br>8.07.2019                                                             |                                                                                                    |  |             |   |
|                                 |                                   |                          |                               |                                                                                             |                                                                                                    |  |             |   |
|                                 |                                   |                          |                               |                                                                                             |                                                                                                    |  |             |   |

1. Yazdırma tuşu ile başvuru belgesi yazdırılır. İmzalı ve Kaşeli olarak Batman Çevre ve Şehircilik İl Müdürlüğüne e-posta, fax ya da elden teslim edilerek İl Müdürlüğü tarafından onaylanır.

| * +                                                                                                    |                                                                                                    |                                                                             |
|----------------------------------------------------------------------------------------------------|----------------------------------------------------------------------------------------------------|-----------------------------------------------------------------------------|
| regovtr                                                                                                    |                                                                                                    | nt Gali vod 🌢                                                               |
|                                                                                                    |                                                                                                    | Sonun Bilds 🕒 Värlepid Panel. 🔮 Skya Sonden Sonder Sonder 🦉 Värland. 🔶 🕞 Cl |
|                                                                                                    |                                                                                                    | E Hesaplanm(Firma,Kurum)                                                    |
| O DW                                                                                                    | şirket)                                                                                                    | CRIVER FIRMA 1 Vergi No. 100000001                                          |
| O(12) Tesis Uygulamalari                                                                                                    | 1                                                                                                    | O SIRVETI I                                                                 |
| ORNEK FIRMA1 TESISI Z                                                                                                    |                                                                                                    |                                                                             |
| O ORNEK FIRMA 1 TESISI 1                                                                                                    |                                                                                                    | о<br>ж                                                                      |
|                                                                                                    |                                                                                                    | 6L\$                                                                        |
|                                                                                                    |                                                                                                    | 🖹 Tesisterim(Şube)                                                          |
| <b>O</b> TIT                                                                                                    |                                                                                                    | ORIVEK FIRMAT TESISI 2     Vergi Nei Coziluszut                             |
| O EK AJ SAN, TIC, A, Ş.                                                                                                    |                                                                                                    | Bagh olduğu hesapifirma, kurum, J. i DRVEK FIRMA 1                          |
| A) SAN, 71C, A, \$/\$UBE                                                                                                    |                                                                                                    | Ver Beg                                                                     |
| O EK AJ SAN, TIC, A.Ş.                                                                                                    |                                                                                                    | GOI:                                                                        |
| <b>O</b> or                                                                                                    |                                                                                                    | ERD                                                                         |
|                                                                                                    | Bilgilendirme                                                                                                    | -16471163 342000000                                                         |
| Hessp(R/ms/Kurum) Koyst Baspurusu Onay<br>Baspuru Noi 9.72019-49214848 Bekilyar<br>Jami: 08.07.2019                                                | Bayvuru lotali.<br>Bagvuru lotali.                                                                                                    | areas.                                                                      |
| Vergi Numarasi Degipiklik Başnurusu         Onay           Başnuru Noi 20190705-003148         Bekliyar           Tanin 105.07.2019         Status | Beyvanu kaydı.<br>Başvanu kaydı.                                                                                                    | Ilien<br>Ilien                                                              |
|                                                                                                    | Basyuru iptali.                                                                                                    |                                                                             |
|                                                                                                    | A Sport      Sport      Unypulamalan      Unypulamalan      Unypulamalan      ORNEK FIRMAN TESISI 2      ORNEK FIRMAN TESISI 2      ORNEK FIRMAN TESISI 1      ORNEK FIRMAN TESISI 1      ORNEK FIRMAN TESISI 1      ORNEK FIRMAN TESISI 1      ORNEK FIRMAN TESISI 2      ORNEK FIRMAN TESISI 2      ORNEK FIRMAN TESISI |                                                                             |

# Adım-10 Onaydan Sonra Hesap(Firma/Kurum) Uygulamalarına Giriş

- 1. " + Yeni " tuşundan firma kayıt süreci başlatılabilir.
- 2. Yetkili olunan hesapların(Firma/Kurum) detaylarına gidilebilir.
- 3. Yetkili olunan tesislerin/şubelerin detaylarına gidilebilir.
- 4. Yetkili olunan hesap veya tesislere ekli uygulamalara giriş yapılabilir.
- 5. Son başvuruların durumları özet olarak görüntülenir.

#### Tesis/Şube Kayıt Başvurusu

| 💠 Entegre Çevre Bilgi Sistemi 🛛 🗙 | · +          |                                           |                              |                                                            |                          |               |        |                |                   |                         |                | - 0          | × |
|-----------------------------------|--------------|-------------------------------------------|------------------------------|------------------------------------------------------------|--------------------------|---------------|--------|----------------|-------------------|-------------------------|----------------|--------------|---|
| ← → C 🔒 test-ecbs.cevre.          | .gov.tr/Page |                                           | l kyxyK6nsxRMxK              | gFMG2I4HUS1xloLGkseHUIS5OFpTvn/jnt6TvvxwC+R9K2/AdB         | 3YpcJa426CGm0slfNYhel    |               |        |                |                   |                         |                | Gizli mod 👼  | : |
| 🔆 EÇBS 🥵                          |              |                                           |                              |                                                            |                          |               |        | o Sorun Bildir | 🚱 Yönetici Paneli | ? Sıkça Sorulan Sorular | YARDIM         | 💠 🕞 çікі     | ş |
| Kullanici                         | Hes          | <b>aplar(Firma,</b><br>aplar(Firma, Kurum | <b>Kurum)</b><br>n) listesi. |                                                            |                          |               |        |                | +Yetid            | li Değişiklik Başvurusu | ╋ Yeni Hesap ( | Firma,Kurum) |   |
| <b>↔</b> ) Giriş                  | 10           | kayıt göster                              |                              |                                                            |                          |               |        |                |                   | Ara:                    |                | Dişa Aktar 🕶 |   |
| Anasayfa                          | No.          | тірі                                      | ÇKN                          | Unvan                                                      |                          | َ<br>Vergi No | ii S   | İlçe           | Başvuru<br>Durumu | Hesap Durumu            | İşlem          | ler          |   |
| Listesi                           | No.          | Тірі                                      | ÇKN                          | Unvan                                                      |                          | Vergi No      | II     | İlçe           | Başvuru Durum     | Hesap Durumu            | İşlemler       |              |   |
| 🗮 Tesis Listesi                   | 1            | Firma                                     | 274554568                    |                                                            |                          | 1000000001    | SAMSUN | BAFRA          | _                 | ~                       | 00             | tay          |   |
| <ul> <li>Bilgilendirme</li> </ul> |              |                                           |                              | ALTI shallesi, DR.SADIK AHMET SOF FRA,<br>Kodu 1999999397) | SAMSUN, Türkiye (UAVT    |               |        |                | (Başvuru yok)     | (Onaylı)                |                | _3           |   |
| 🐨 Doküman Havuzu                  | 2            | Firma                                     | 274614936                    | C                                                          | NLIĞİ                    | 6: 7          | ANKARA | BEYPAZARI      | (Basvuru vok)     | (Onaylı)                | 🚯 De           | itay         |   |
| 📥 Şahıs Uygulamaları              |              |                                           |                              | B<br>K                                                     | RA, Türkiye (UAVT        |               |        |                |                   |                         |                |              |   |
| Sardim Masasi 🕻                   | 3            | Firma                                     | 215260714                    | G<br>E                                                     | JAVT Kodu kayıtlı değil) | 40            | ELAZIĞ | MERKEZ         | (Başvuru var)     | (Onaylı)                | () De          | tay          |   |

- 1. Hesap(Firma/Kurum Listesi sayfasına girilir.
- 2. Tesis eklenecek Hesabın(Firma/Kurum) detayına (3) sayfasına girilir.

### Tesis/Şube Kayıt Başvurusu

| 💠 Entegre Çevre Bilgi Sistemi              | × +                                                                    | -                                                                                           | σx    |
|--------------------------------------------|------------------------------------------------------------------------|---------------------------------------------------------------------------------------------|-------|
| $\epsilon \rightarrow c$ (i) test-ecbs.cev | re.gov.tr/Page/?q=yfQF3MSZURB20TwhJ7Vgbpa8RVjL7jU7W0hRZ3sNIZwtW0dii/1R | RINBR3HyP/CKzzQB8amYq1Ot2QyFlipqh97r3lqtldNTeqs22bAgXo0Lbi+BSsQvWB6A== 🔂 Gizli mod          | d 🖨 🗄 |
| 🔅 EÇBS 🥊                                   | ≡ MENŬ                                                                 | Sorun Bildir 🚱 Yönetici Paneli 😧 Sikça Sorulan Sorular 😢 YARDIM 💠 🕼                         | ÇIKIŞ |
| TEST 2 KULLANICISI<br>Kullanici            | Hesap(Firma,Kurum) Bilgileri                                           |                                                                                             |       |
| <b>♣)</b> Giriş                            | 📱 Hesap Bilgisi 📋 Tesis/Şube Listesi 📝 Konum 🔹 Yet                     | tkili Listesi 📃 Uygulama Listesi 📓 Başvuru Tarihçesi 📓 Değişiklik Tarihçesi 📲 Belge Listesi |       |
| 😭 Anasayfa                                 | ÖRNEK FİRMA 1                                                          | Telefon     Is/00 (Varsavian)                                                               | Ekle  |
| 📙 Hesap(Firma,Kurum)<br>Listesi            | Çevre Kimlik No 2<br>Vergi Dairesi V EL                                |                                                                                             |       |
| 📕 Tesis Listesi                            | Vergi No II<br>Hesap Tipi Gerçek Kişi(Şahıs) 🗭<br>SGK No Yok 🌈         | ecbs@csb.gov.tr (Varsayılan)                                                                | Ekie  |
| 1 Bilgilendirme                            | Aktir<br>Onay Durumu Onaylı                                            | Adres                                                                                       | -     |
| S Doküman Havuzu                           | 🛃 Bilgilerimi Maliye Bakanlığından Güncelle                            | • ALTI UN, Türkiye (UAVT Kodu: 397) (Varsayılan) 📝                                          |       |
| 📥 Şahıs Uygulamaları                       | 🐉 Firma Adres Bilgilerini UAVT Koduna Göre Güncelle                    | B Faaliyet Kodu                                                                             | Ekle  |
| 🖉 Yardım Masası 🛛 🕻                        | 🖗 Adres Değişiklik Başvurusu                                           | 00.90.00 - Potansiyel Mükellef (Diğer Gruplara Girmeyenler) (Değiştirilemez)                |       |
|                                            | 1. Tesis/Şube Listesi sek                                              | mesine girilir.                                                                             |       |

#### Yeni Tesis Ekleme

| 💠 Entegre Çevre Bilgi Sistemi                      | x +                       |                                                |                       |                 |                      |                   |                    |                                   |                          |                           | - 0                    |
|----------------------------------------------------|---------------------------|------------------------------------------------|-----------------------|-----------------|----------------------|-------------------|--------------------|-----------------------------------|--------------------------|---------------------------|------------------------|
| $\leftrightarrow$ $\rightarrow$ C (1) test-ecbs.ce | vre.gov.tr/Page/?q=yfQF3I | MSZURB20TwhJ7Vgbpa8RVjL                        | 7jU7W0hRZ3sNIZwtW0dii | i/1RiN8R3HyP/C  | KzzQB8amYq1Ot2QyFipq | h97r3lqtldNTeqs2. | 2bAgXo0Lbi+BSsQvWl | B6A==#tesis-listesi               |                          |                           | 🕁 🛛 Gizli mod 👼        |
| 🔅 EÇBS 🛛 💈                                         | E MENÛ                    |                                                |                       |                 |                      |                   |                    | 😔 Sorun Bi                        | ldir 🚺 Yönetici Paneli 🤇 | ) Sikça Sorulan Sorular 🛛 | YARDIM 🔶 🕞 ÇIKIŞ       |
| TEST 2 KULLANICISI<br>Kullanici                    | Hesap(Firm                | n <b>a,Kurum) Bilgileri</b><br>urum) Bilgileri |                       |                 |                      |                   |                    |                                   |                          |                           |                        |
| +) Giriş                                           | 📕 Hesap Bilgisi           | 1 Tesis/Şube Listesi                           | 📑 Konum 📑             | Yetkili Listesi | 📃 Uygulama Liste     | esi 📝 Başvı       | uru Tarihçesi 🛛 🛛  | <sup>9</sup> Değişiklik Tarihçesi | 📗 Belge Listesi          |                           |                        |
| 🛠 Anasayfa                                         |                           |                                                |                       |                 |                      |                   |                    |                                   |                          | 0                         |                        |
| 📕 Hesap(Firma,Kurum)<br>Listesi                    | resis/șude                | Listesi                                        |                       |                 |                      |                   |                    |                                   | +                        | Yeni Tesis Ekle           | s Devir Alma Başvurusu |
| 📕 Tesis Listesi                                    | 10 🔻 kayıt gö             | öster                                          |                       |                 |                      |                   |                    |                                   | A                        | va:                       | Dişa Aktar 🕶           |
| Bilgilendirme                                      | No. 🔺 Çi                  | KN 🗘 Unvan                                     |                       |                 |                      | Vergi No          | i.                 | ilçe                              | 🛇 Başvuru Durumu         | C Tesis Durumu            | 🛇 İşlemler 🛇           |
| 😭 Doküman Havuzu                                   | Ara ÇK                    | Ara Unvan                                      |                       |                 |                      | Ara Vergi No      | Ara İl             | Araİlçe                           | Ara Başvuru Durumı       | Ara Tesis Durumu          | Araİşlemler            |
| 🌢 Şahis Uygulamaları                               | 1 274555                  | 5176 ÖRNEK FİRMA1<br>Karaağ                    | TESİSİ 2              |                 | 5710)                | 100000001         | TEKİRDAĞ           | KAPAKLI                           | +<br>(Başvuru var)       | (Onayli)                  | <b>‡</b> Detay         |
| Yardım Masası 🕻                                    | 2 274615                  | 094 ÖRNEK FİRMA1                               | TESISI 1              |                 |                      | 1000000001        | MERSIN             | MEZİTLİ                           | +                        | ~                         | <b>\$</b> Detay        |

- 1. "+ Yeni Tesis Ekle" tuşuna basılır.
  - Tesis Ekleme kısmı Hesap(Firma, Kurum) Kayıt Başvurusu ile aynı işlemler yapılır. Onay işlemi ile tamamlanır.

### Anasayfa

| 🔹 Entegre Çevre Bilgi Sistemi  |                                                                                                    |                                    |                                                                                                    |                                       |
|--------------------------------|----------------------------------------------------------------------------------------------------|------------------------------------|----------------------------------------------------------------------------------------------------|---------------------------------------|
| ECBS                           | = xexx                                                                                                    |                                    | Source Beder De Vinterio Panel O Seco Sondan Soniar                                                                                                    | Gdi mod (g                            |
| TEST 2 KULLANICISI<br>Kullanci | □ Uygulamalarm                                                                                            |                                    | Hesaplanm(Firma,Xurum)                                                                                                    | • • • • • • • • • • • • • • • • • • • |
| <b>→g</b> Grtş                 |                                                                                                    | şirketi                            | 04/42K FIRMA 1<br>Vergi Nai 100000001                                                                                                    | *                                     |
| 🛠 Anasayfa                     | O(12) Tesis Uygulamalari                                                                                  |                                    | o sinken                                                                                                    | 0                                     |
| Hesap(Firma.Kurum)<br>stesi    | O ORNEK FIRMAN TESISI 2                                                                                   |                                    |                                                                                                    | 0                                     |
| Tesis Listesi                  | ORNEK FIRMA1 TESISI 1                                                                                     |                                    |                                                                                                    | 0                                     |
| Bigilendirme<br>Dokuman Havuzu | O so en                                                                                                   |                                    | E Tesisterim(Sube)                                                                                                    |                                       |
| Şahıs Uygulamaları             | UT                                                                                                    |                                    | ORVEK/FIRMA1TESIS12<br>Vergi Na: foculation                                                                                                    | ٥                                     |
| Yardım Masası 🔸                | O Ek Al SAN, TIC, A. Ş.                                                                                   |                                    | Bogh olduga hesppfinnakurum. J i DRVEK FIRMA 1<br>Otri                                                                                                    | 0                                     |
|                                |                                                                                                    |                                    | GOL                                                                                                    | 0                                     |
|                                | - Oer                                                                                                    |                                    | Vərz<br>Bəgi VI ANONIM ŞİBRETI                                                                                                    |                                       |
|                                |                                                                                                    | <b>0</b> No. 1                     | ERC<br>1997(11103/3520000430)                                                                                                    | ÷                                     |
|                                | рг Барлананан Т                                                                                           | Booveru lotal.<br>Baoveru lotal.   | and a second second sec |                                       |
|                                | Taeris : 08.07.2019<br>Yergi Numarasi Degoji Klik Başsurusur Omay<br>Başvuru No: 20190709-503148 Bekliyer | Beyvuru kaydı.<br>Başyuru kaydı.   | 12 me                                                                                                    |                                       |
|                                | Tarih ( 09.07.2019                                                                                        | Beyverv lotali.<br>Beyverv lotali. | 22 per                                                                                                    |                                       |
|                                |                                                                                                    | - Remains lowers                   | AL 144                                                                                                    |                                       |

- 1. " + Yeni " tuşundan firma kayıt süreci başlatılabilir.
- 2. Yetkili olunan hesapların(Firma/Kurum) detaylarına gidilebilir.
- 3. Yetkili olunan tesislerin/şubelerin detaylarına gidilebilir.
- 4. Yetkili olunan hesap veya tesislere ekli uygulamalara giriş yapılabilir.
- 5. Son başvuruların durumları özet olarak görüntülenir.

# Hesap(Firma/Kurum) Uygulamalarına Giriş

| 💠 Entegre Çevre Bilgi Sistemi 🛛 🗙 | Ŧ                                 |          |         |
|-----------------------------------|-----------------------------------|----------|---------|
| ← → C 🔒 test-ecbs.cevre.gov       | мtr                               |          |         |
| • €ÇBS                            | IENÜ                              |          |         |
| TEST 2 KULLANICISI<br>Kullanici   | - Uygulamalarım                   |          |         |
| <b>+</b> ⊅ Giriş                  | 🕒 (9 Hesap Uygulamalari 🛈         |          |         |
| 😭 Anasayfa                        | — 🖨 ÖRNEK FİRMA 1 🛛 🕗             |          |         |
| 📕 Hesap(Firma,Kurum)<br>Listesi   | 🕨 Kimyasal Kayıt Sistemi (Sana    |          |         |
| 📕 Tesis Listesi                   | Sifir Atik Bilgi Sistemi     eOBK |          |         |
| Bilgilendirme                     | Uygulama Eklemek için Tiklayın    |          |         |
| 🌄 Dokúman Havuzu                  | • og                              |          | ŞİRKETİ |
| 📥 Şahıs Uygulamaları              | <b>O</b> ÖRNEK FÍRMA 2            |          |         |
| 🕿 Yardım Masası 🛛 <               |                                   |          |         |
|                                   | O ECE                             |          |         |
|                                   | GO                                |          |         |
|                                   | - O ERI                           | E TİC LT |         |
|                                   | · ·                               | *        |         |

1. Hesap Uygulamalarına tıklanır.

2. Hesaplara daha önceden eklenmiş uygulamaların görüntülenmesi için ilgili hesaba "+" tıklanır.

- 3. Ekli uygulamalara doğrudan gidilebilir.
- 4. uygulama eklemek için tıklanır.

## Tesis/Şube Uygulamalarına Giriş

| 💠 Entegre Çevre Bilgi Sistemi | × +                                                                                                    |                                    |                                                                                      |                                                 | Ξ              |
|-------------------------------|----------------------------------------------------------------------------------------------------|------------------------------------|--------------------------------------------------------------------------------------|-------------------------------------------------|----------------|
| ← → C @ test-eclascen         | re gov tr                                                                                              |                                    |                                                                                      |                                                 | uiz Gati mod 🤤 |
| o EÇBS 🤗                      | ≡ MEN0                                                                                                 |                                    | 🕤 Sarun Bila                                                                         | 🖌 🚱 Yörresci Paneli 💽 Sikça Sorulan Sorular 💽 🕅 | оюни 🕂 🕀 сик   |
| Kulanci                       | Uygulamalarım                                                                                          |                                    | 📓 Hesaplarım(Firma,Kurum)                                                            |                                                 | + Yeri         |
| 40 Giriş                      | He Alikou Bilet Switten 1                                                                              |                                    | ORNEK FIRMA 1<br>Vergi Nor 100000001                                                 |                                                 | ٥              |
| 🖀 Anasayfa                    | Biygulamla Ektornék ígin Tádayena                                                                      |                                    | 06<br>Ver                                                                            | MITED ŞİRKETİ                                   | ٥              |
| Hesap(Firma,Kurum)            | O ERE MANYE TIC LT                                                                                     |                                    | if L<br>We                                                                           |                                                 | 0              |
| Tesis Listes                  | • • • • • • • • • • • • • • • • • • •                                                                  |                                    | OR<br>Ver                                                                            |                                                 | ٥              |
| Biglendime                    | • EKC                                                                                                  |                                    | ECI<br>Yergi rec: 32444 (Jecas                                                       |                                                 | 0              |
| S Dokoman Havuzu              | + Veterlik Uggdamasr (Cevre Gdreeds: Iptemler)                                                         |                                    | Tesislerim(Şube)                                                                     |                                                 |                |
| Sahis Uygulamalan             | Adikoza Bilgi Senerri      Etygolarna Eklemek Igon Takinganuz                                          |                                    | ORIJEK FIRMAT TESISI 2<br>Vergi Noi<br>Bağı olduğu hesaptirma,kurum, 3 i DRNEK FIRMA | È                                               | ٥              |
| Carolin mesasi 🤇              | O ERI AS                                                                                               |                                    | ORNEK FIRMAL TESISI (<br>Vergi Nor<br>Bağı olduğu hesapıfınma,kurum, ) ( ORNEK FIRMA | i.                                              | ٥              |
|                               | O Ent                                                                                                  |                                    | C<br>V<br>B                                                                          | LERI ANONIM ŞIRKETI                             | ٥              |
|                               |                                                                                                    |                                    | E.<br>V.                                                                             | cit                                             | ٥              |
|                               | 🌶 Başvurularım                                                                                         | 0 Bilgilendirme                    |                                                                                      |                                                 |                |
|                               | Hesap(Firma/Kurum) Kayit Bagvurusu Onay<br>Bagvuru No. 97.72019-43214845 Bekliyon<br>Tanih 19.877.2019 | Bisyuru lptall.<br>Başyuru lptall. | 21 Aug                                                                               |                                                 |                |
|                               | Vergi Numarasi Değişiklik Başvurusu Onay<br>Başvuru No. 20190705-363148 Bekiliyor<br>Taybi Noz. 2019   | Başıyunu kaydı.<br>Başıyunu kaydı. | 22 mm                                                                                |                                                 |                |
|                               | - remi renderbauts                                                                                     | Bapwiru Iptali.                    | 23.000                                                                               |                                                 |                |

- 1. Hesap Uygulamalarına tıklanır.
- 2. Hesaplara daha önceden eklenmiş uygulamaların görüntülenmesi için ilgili hesaba "+" tıklanır.
- 3. Ekli uygulamalara doğrudan gidilebilir.
- 4. Uygulama eklemek için tıklanır.

# Uygulama Ekleme

| EÇBS 🥵                              | E MEAU                                                                                                    | Yönesici Paneli 💽 S4xxa So | ulan Sorular 🕘 WRO | * 🕂 🕪 🕬      |
|-------------------------------------|----------------------------------------------------------------------------------------------------|----------------------------|--------------------|--------------|
| TEST 2 KUULANICISI<br>Kullanici     | Tesis/Sube Bilgileri     Tesis/Sube Bilgileri                                                                               |                            |                    |              |
| iriş :                              | 📓 Tisis/Şube Bilgisi 😰 Korum 🌰 Yetkil Listesi 📃 Uygulama Listesi 😰 Başvuru Tarihçesi 😰 Değişiklik Tarihçesi 📓 Belge Listesi |                            |                    |              |
| nasayfa                             | 👾 Uygulama Listesi                                                                                                    |                            |                    |              |
| esap(Hrma,Kurum)                    | 15 * zajytgönler                                                                                                    | Are                        |                    | Diga Aktar + |
| ils Listes)                         | No. A Adı                                                                                                    |                            | İştem              |              |
| glendirme                           | Ara Ad                                                                                                    |                            | Aralisiom          |              |
| kümən Havuzu                        | 1 Düzensiz Atik Depolama                                                                                                    | 6                          |                    | 0            |
| ihis Uygulamalan<br>rdim Masasi 🤇 🕻 | 2 Veterlik Uygulaması (Levre Görevlişi İşlemleri)<br>A. 5                                                                   |                            | 🕨 Uygulamaya Gt    | 1 Kalar      |
|                                     | 3 Atoksu Bilgi Sistemi<br>Anksu Bigi Sostemi<br>Erk 11<br>Sek 201                                                           |                            | 🕪 Uygulamaya Gt    | Tade .       |
|                                     | 4 AAT/DDD Proje Onsylan                                                                                                    |                            | 0                  |              |
|                                     | 5 EEE ve AEEE Bilgi Sistemi                                                                                                 |                            |                    |              |
|                                     | 6 Gemi Atık Takip Sistemi (GATS)                                                                                            |                            | 10 Ette            |              |
|                                     | 7 Gönüllü Karbon Piyasası Proje Kayıt sistemi                                                                               |                            | 10 Ette            |              |
|                                     |                                                                                                    |                            |                    |              |

1. ">> Uygulamaya Git" tuşu ile doğrudan ekli uygulamaya gidilebilir.

2. "Kaldır" tuşu ile ekli uygulama kaldırılabilir. (Uygulama üzerindeki kayıtlar silinmez)
 3. Eklenmek istenen uygulamanın yanında bulunan " + Ekle" tuşu ile uygulama eklenir.